## 酷課雲學生上課操作流程

| <ul> <li>一.課前預習</li> <li>(教學影片可<br/>事先看、課堂<br/>進行時看、下</li> <li>課後課餘時間</li> <li>看,不管何時</li> <li>看,一定要看</li> <li>完課程內的教</li> <li>學影片,在復</li> <li>課之前)</li> </ul> | <ol> <li>學校首頁「停課<br/>不停學專區」點<br/>選「親師生平<br/>台」。</li> <li>登入校務行政帳<br/>號、密碼</li> </ol> | <ul> <li>○ 停課不停學專區</li> <li>● 親師生平台(從此平台登入後,可以進入眾多數位學習平台)</li> <li>● ● ● ● ● ● ● ● ● ● ● ● ● ● ● ● ● ● ●</li></ul>                                                                                                    |
|----------------------------------------------------------------------------------------------------|--------------------------------------------------------------------------------------|----------------------------------------------------------------------------------------------------|
|                                                                                                    | <ol> <li>「停課不停學專<br/>區」點選酷課<br/>雲。</li> </ol>                                        |                                                                                                    |
|                                                                                                    | 4. 進入「網路課程<br>-OnO」。                                                                 | 網路課程 - OnO                                                                                                    |
|                                                                                                    | 右上角「由此進入<br>酷課 OnO 線上教室                                                              | 由此進入酷課OnO線上教室                                                                                                    |
|                                                                                                    | 5. 進入「我的課<br>程」。                                                                     | 少生     加入課程     課程名話       少生     学年 全部 、                                                                                                    |
|                                                                                                    | 6. 點選上方「加入<br>課程」。                                                                   | 第二     加入課程     課程名話       第二     第二     第二     第二       第二     第二     第二     第二       第二     第二     第二     第二       第二     第二     第二     第二       第二     第二     第二     第二       第二     第二     第二     第二       第二     第二     第二     第二       第二     第二     第二     第二       第二     第二     第二     第二       第二     第二     第二     第二 |

|        | <ol> <li>輸入課程訪問<br/>碼。</li> <li>停課時,教務處會<br/>公告學校首頁。</li> <li>課程邀請碼,只需</li> <li>輸入一次,第二節</li> <li>要上課時,點「我</li> <li>的課程」就可以看</li> <li>到你加入好的課程</li> </ol> |                                                                                                    |
|--------|----------------------------------------------------------------------------------------------------|----------------------------------------------------------------------------------------------------|
|        | <ol> <li>上課前點選「教<br/>材」,完成教材<br/>瀏覽。</li> </ol>                                                                                                    | 日前男王国社 0 % 经校理系统综合学研2200年<br>章節 公告 2424編 - 初行 作用 御上別聴 討論 互動 分相學習 筆記<br>                                                                                                    |
| 二.進行課程 | 9. 上課時間看完教<br>學影片後,點選<br>「討論」,進入<br>班級討論區。                                                                                                    | 東部 公告     課程大調     数村     作業     線上測熱     討論     互動     分組學習     筆記          封論医名称         封論形式         取文/主題/回要         未填/未讀主題/未讀回要         地訪量           通用討論區         公開討論         の/の/の       の/の/の       の)       のの       の)       のの       の)       のの       の)       のの         の)       の)       のの       の)       の) |
|        |                                                                                                    | 905<br>開始: 2020 03 23 14 31 公開封論 1/1/0 1/1/0 1<br>創止:無耐止日利                                                                                                    |

以上操作流程由莊淑茹老師製作提供,在此特別感謝!